# การสร้างสื่อ online

ผศ. ดร. จารุวรรณ กฤตย์ประชา คณะพยาบาลศาสตร์ มหาวิทยาลัยสงขลานครินทร์

# Outline

การสร้างสื่อ online จาก PowerPoint Slides
การ upload ขึ้น YouTube
การ upload ขึ้น LMS2@PSU

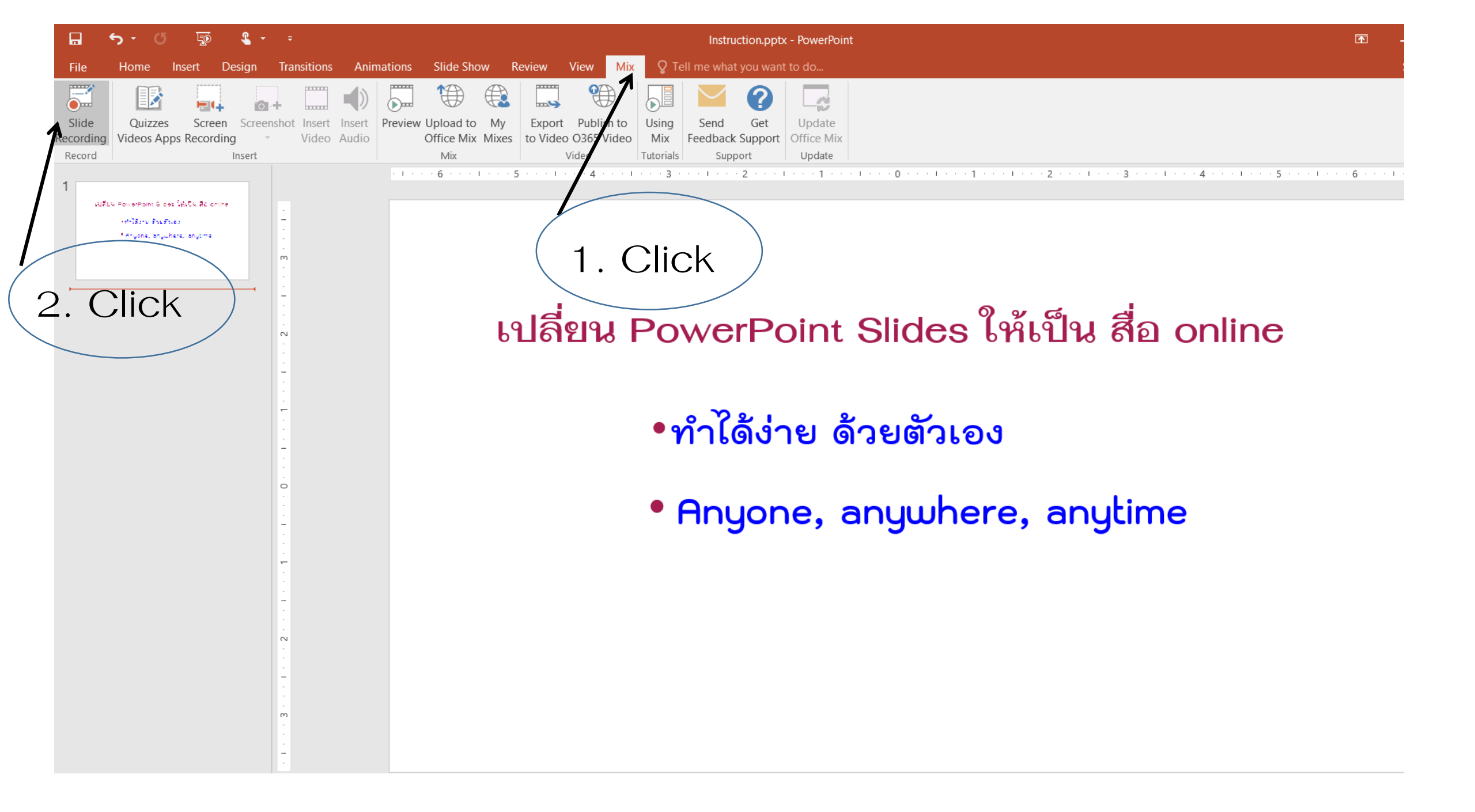

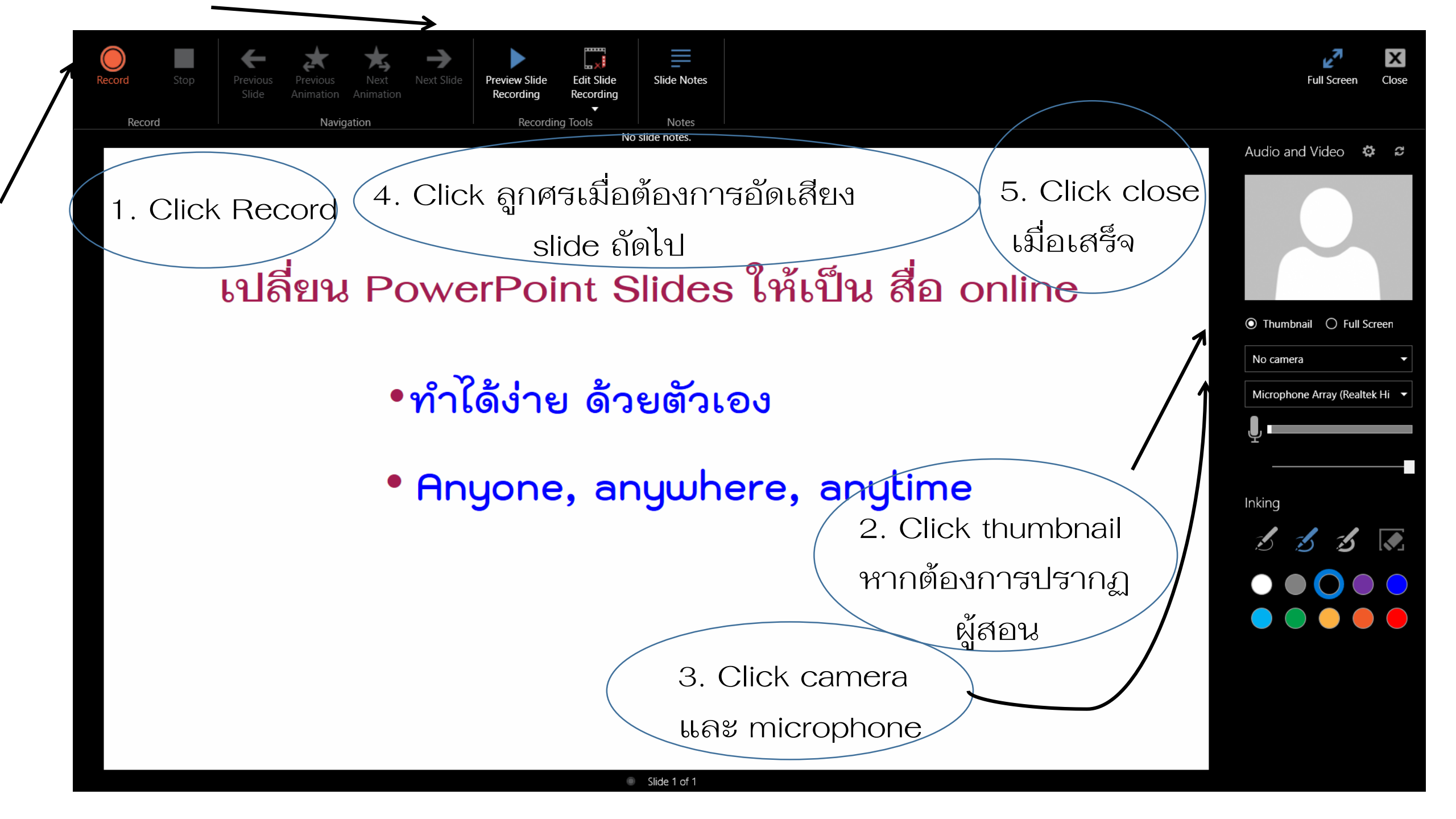

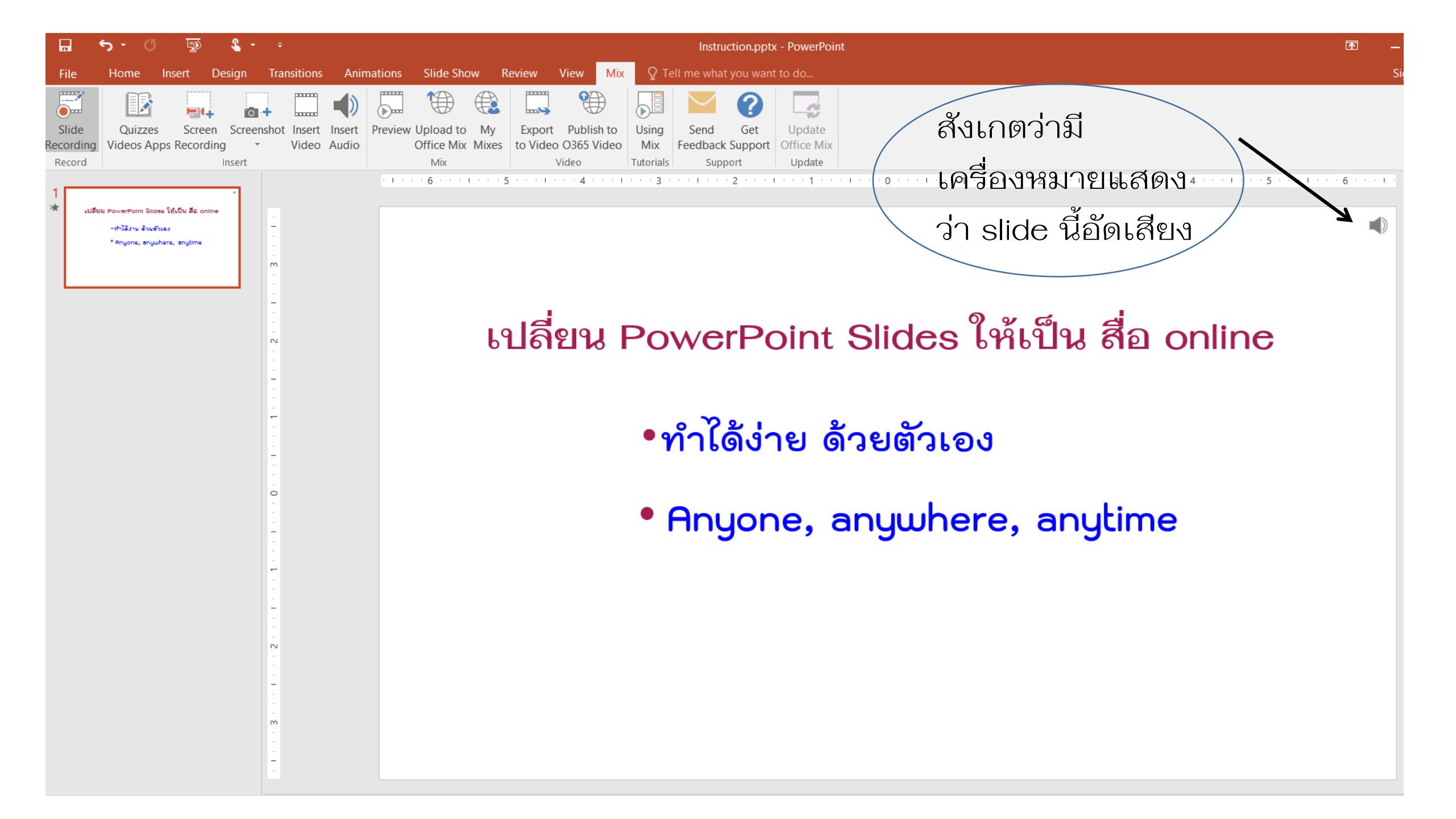

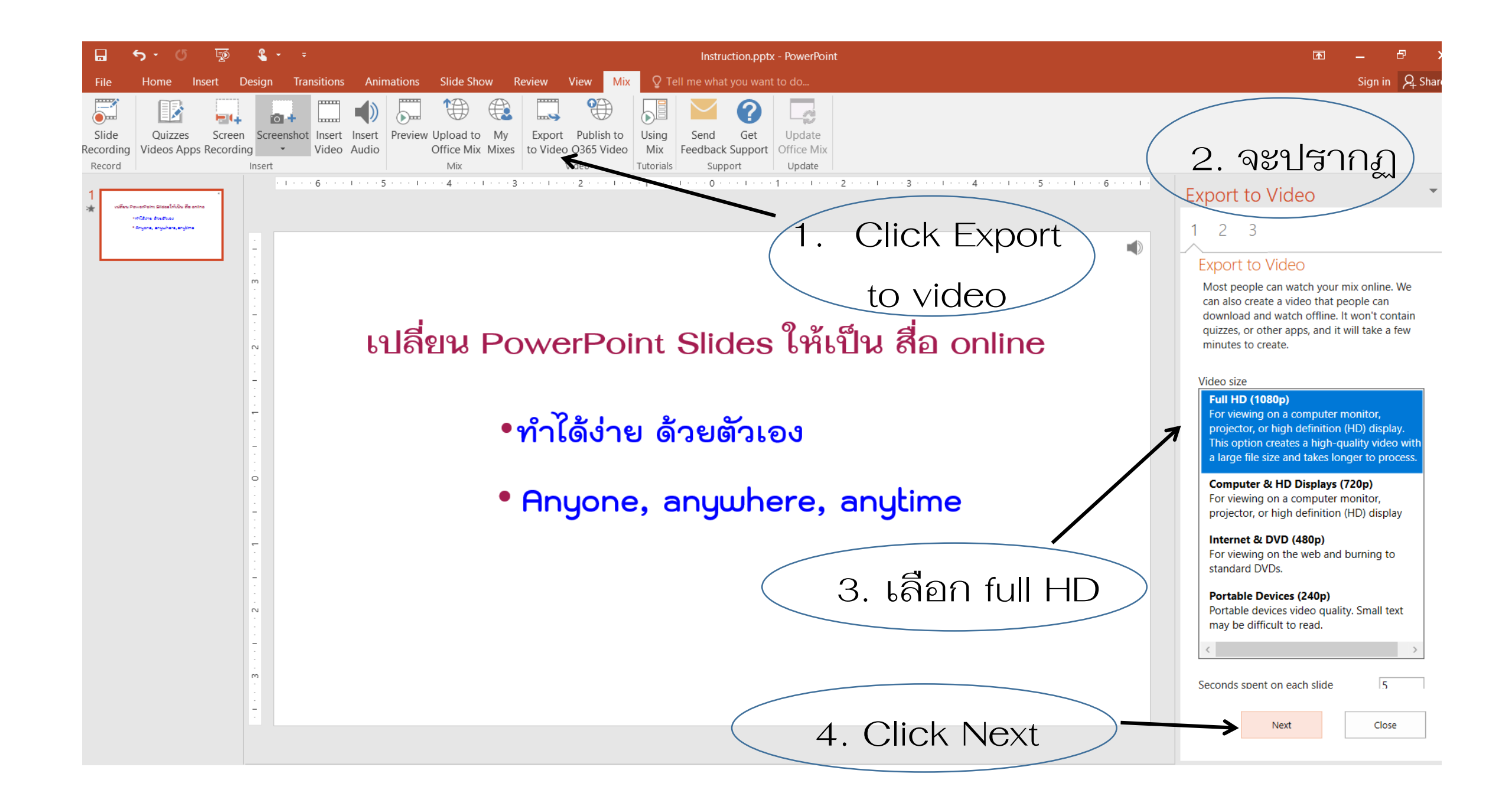

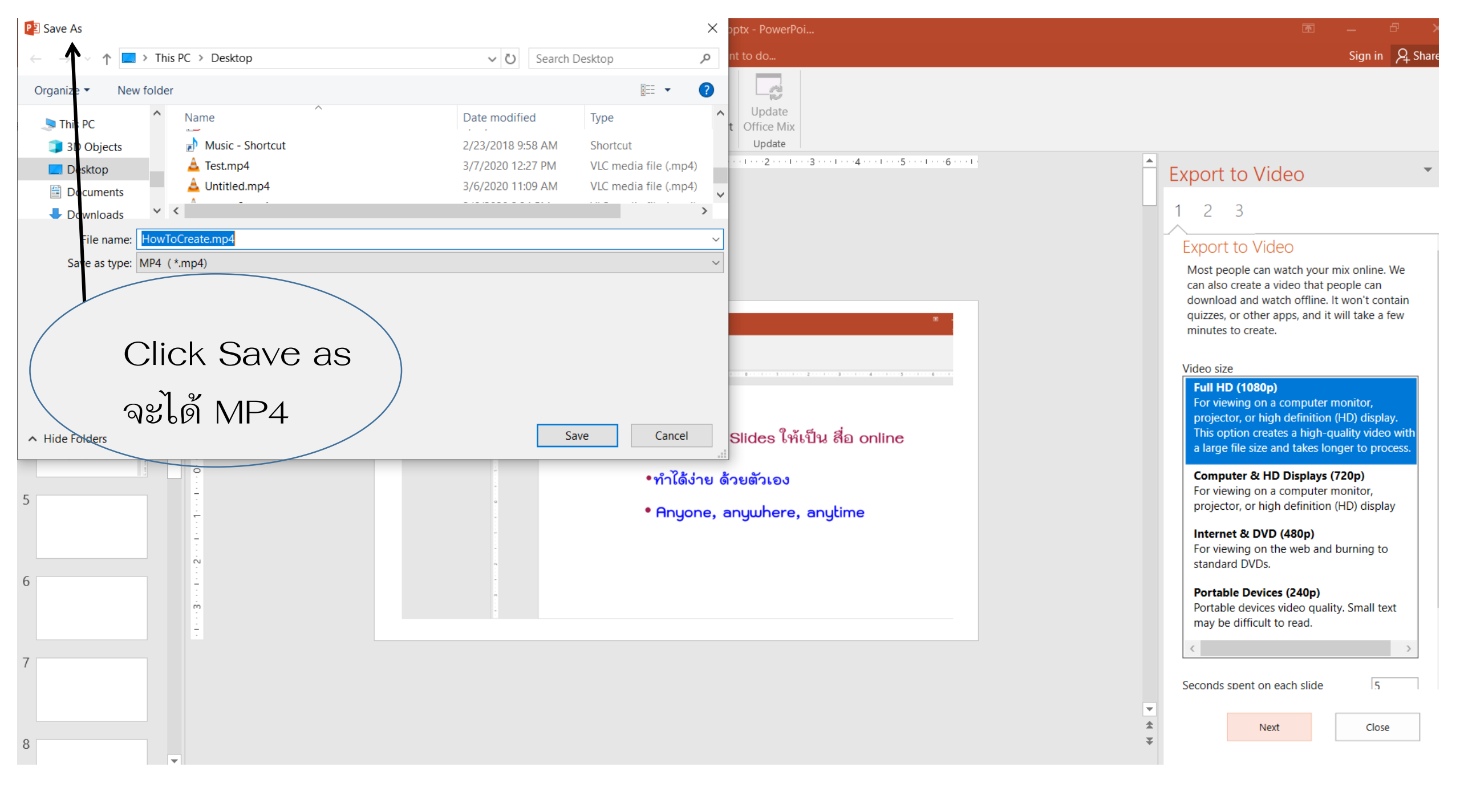

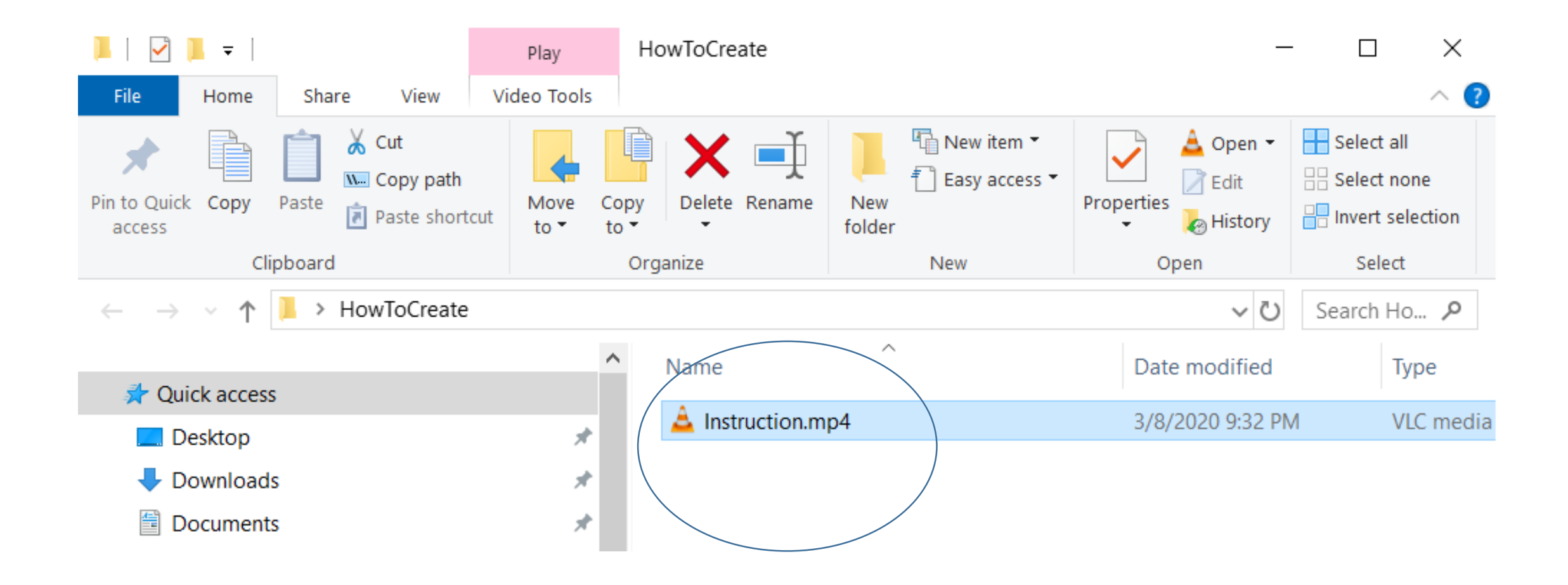

# ขั้นตอนต่อไปจะเป็นการ upload ขึ้น YouTube

# เปิด YouTube.com และลงชื่อเข้าใช้ด้วย PSU Passport

| YouTube                                                | × +                             |                                                  |                                                         |                  |                        | -           |          |
|--------------------------------------------------------|---------------------------------|--------------------------------------------------|---------------------------------------------------------|------------------|------------------------|-------------|----------|
| $\leftrightarrow$ $\rightarrow$ C $\bullet$ youtube.co | om                              |                                                  |                                                         | 🖈 🛛 📭 🚳          | 🐔 sc 😭                 | =J (j       | Paused 🤱 |
| $\blacksquare$ YouTube $^{	op}$                        |                                 | Search                                           | Q                                                       |                  | <b>↗<sup>™ Ⅲ</sup></b> | ۰           | С        |
|                                                        |                                 |                                                  | Click Create a vid                                      | eo               |                        |             |          |
|                                                        |                                 |                                                  | or post                                                 |                  |                        |             |          |
| YouTube                                                | × +                             |                                                  |                                                         |                  |                        | -           | ٥        |
| $\leftrightarrow$ $\rightarrow$ C $rac{1}{2}$ youtube. | e.com                           |                                                  |                                                         | ର୍ 🛧 📭 🚳         | 🐔 SC 😭                 | =1 🕕        | Paused   |
| ≡ <b>№</b> YouTube <sup>™</sup>                        |                                 | Search                                           | Q                                                       |                  | EX                     | III 🌲       | С        |
| 🕇 Home                                                 | All Thai television soap operas | I Can See Your Voice Thailand Pen Tor Game shows | s Katreeya English HDTVs Professional boxing Country Mu | sic Weddings Gho | osts 🕞                 | Upload vide | 80 >     |
| 5 Trending                                             |                                 |                                                  |                                                         | _ /              | ((•))                  | Go live     |          |
|                                                        |                                 |                                                  | เลือก upload v                                          | rideo            |                        |             |          |

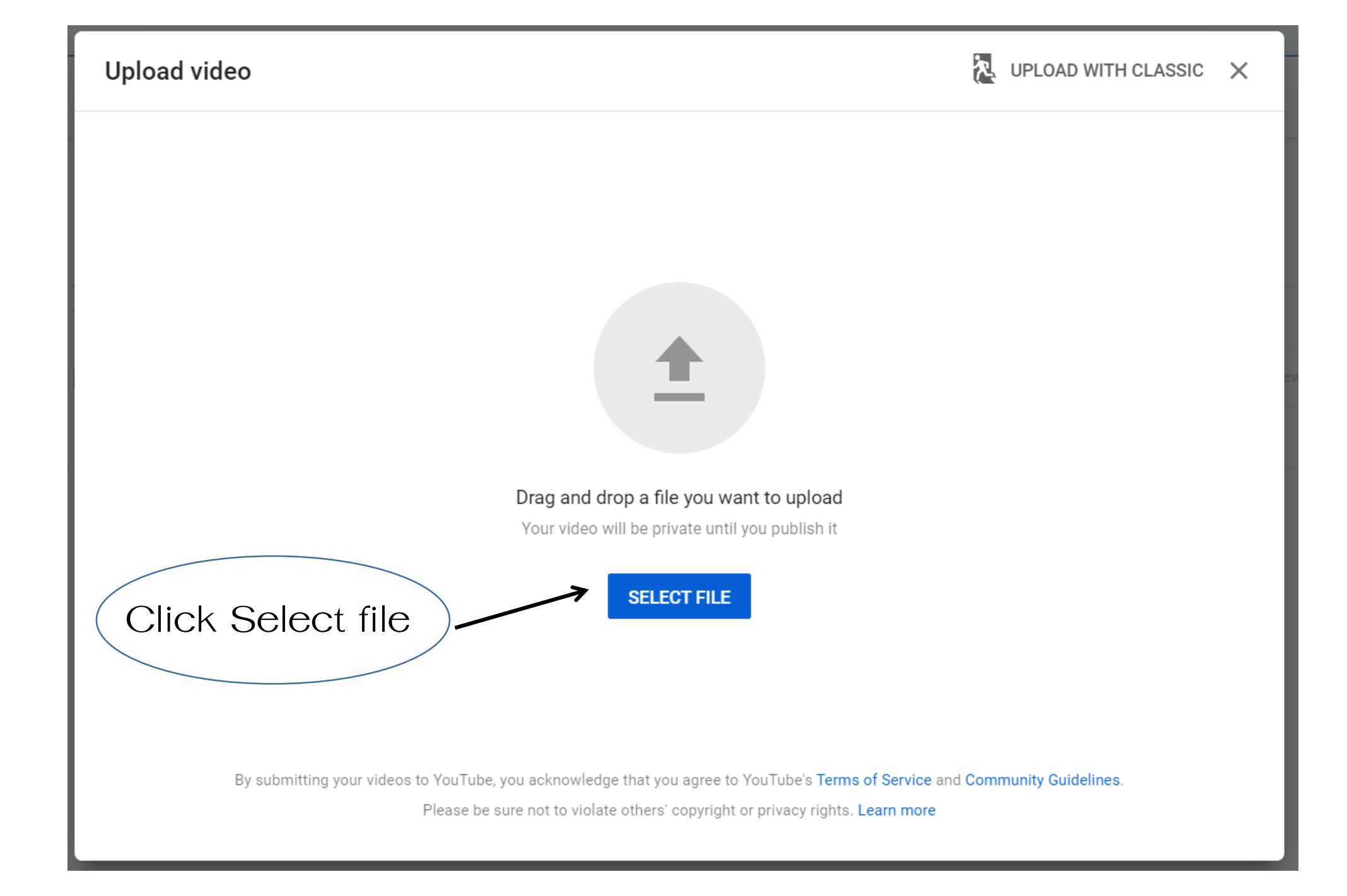

### Instruction.mp4

|          | 1 Details                             | 2 Video elements | 3 Visibility |                                                                           |      |  |  |  |
|----------|---------------------------------------|------------------|--------------|---------------------------------------------------------------------------|------|--|--|--|
|          | Details                               |                  |              |                                                                           |      |  |  |  |
|          | Title (required)                      |                  | 11/100       | เปลี่ยน PowerPoint Sildes ให้เป็น สื่อ onlir<br>•ทำได้ง่าย ด้วยตัวเอง     |      |  |  |  |
|          | Description ⑦<br>Tell viewers about y | our video        |              | <ul> <li>Anyone, anywhere, anytin</li> <li> <ul> <li></li></ul></li></ul> | ¢ [] |  |  |  |
| ตั้งชื่อ |                                       |                  |              | Video link<br>https://youtu.be/-qNLyrtRksA                                |      |  |  |  |
|          |                                       |                  |              | Filename<br>Instruction.mp4                                               |      |  |  |  |

#### Thumbnail

Select or upload a picture that shows what's in your video. A good thumbnail stands out and draws viewers' attention. Learn more

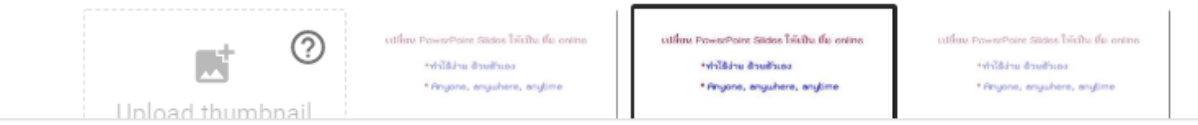

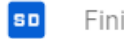

#### Instruction.mp4

X

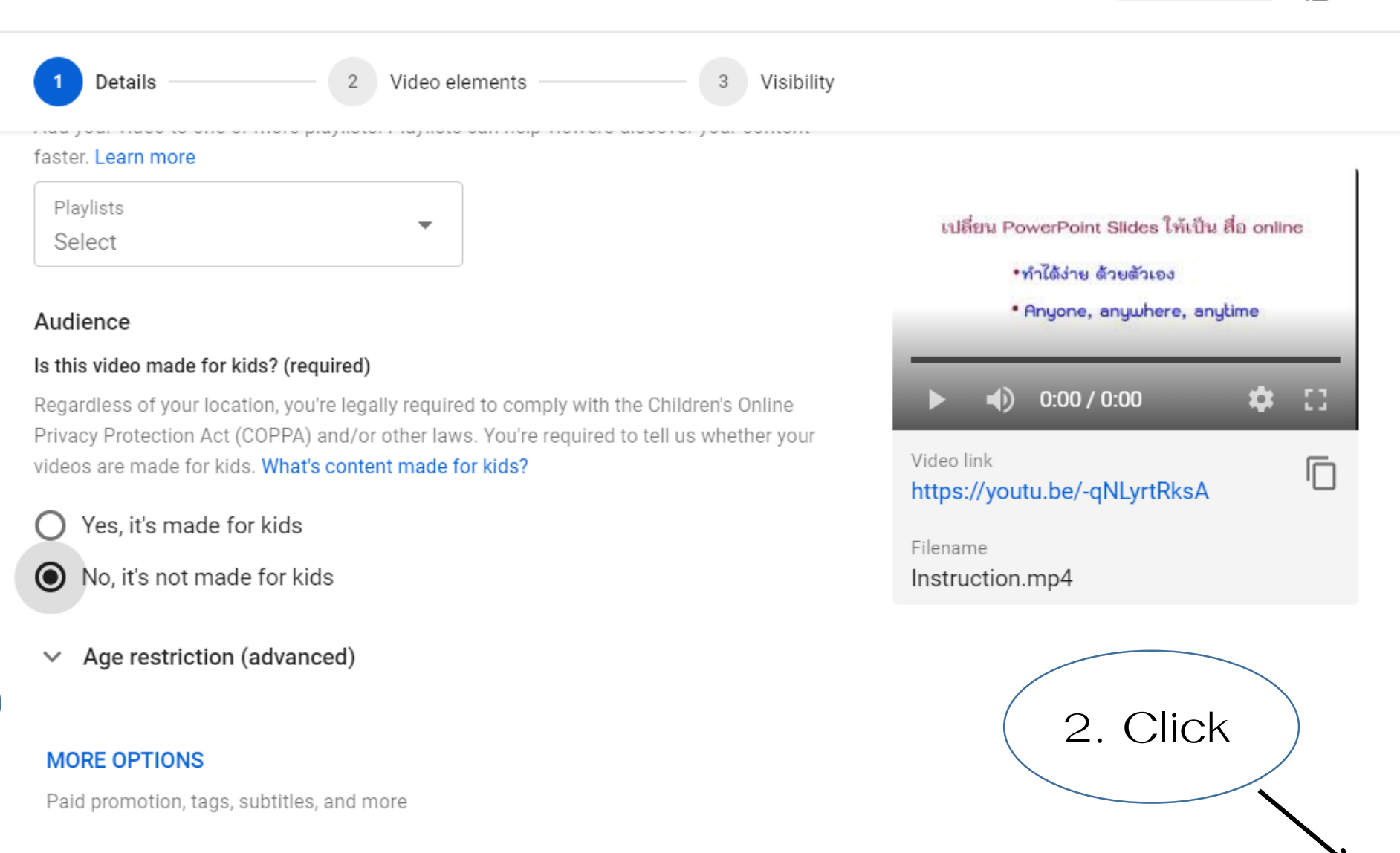

1. Click

NEXT

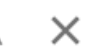

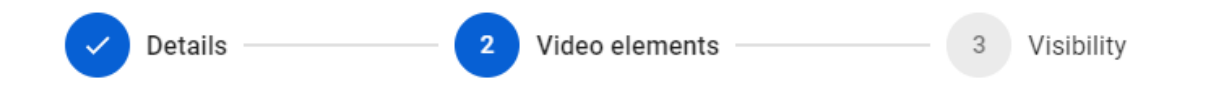

### Video elements

Use cards and an end screen to show viewers related videos, websites, and calls to action. Learn more

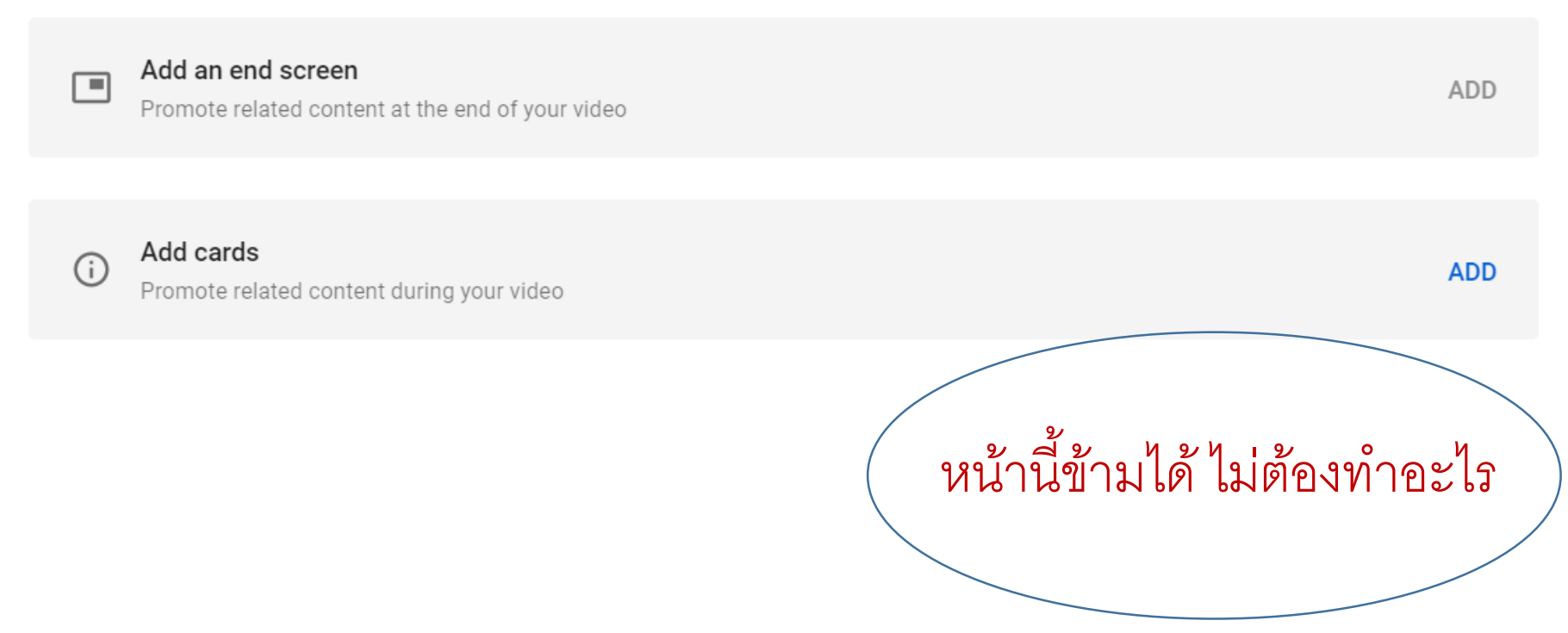

SD

#### Instruction.mp4

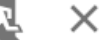

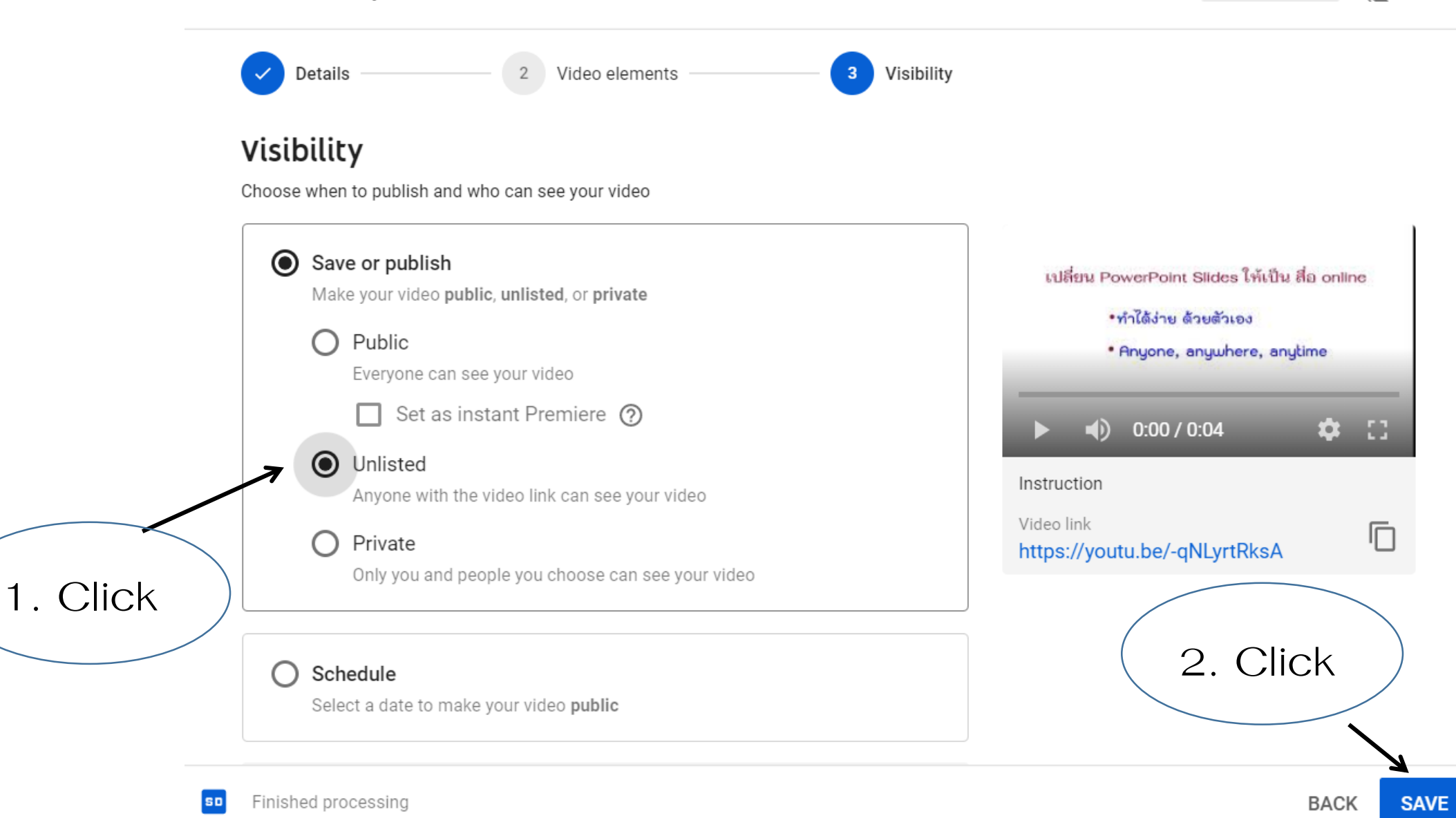

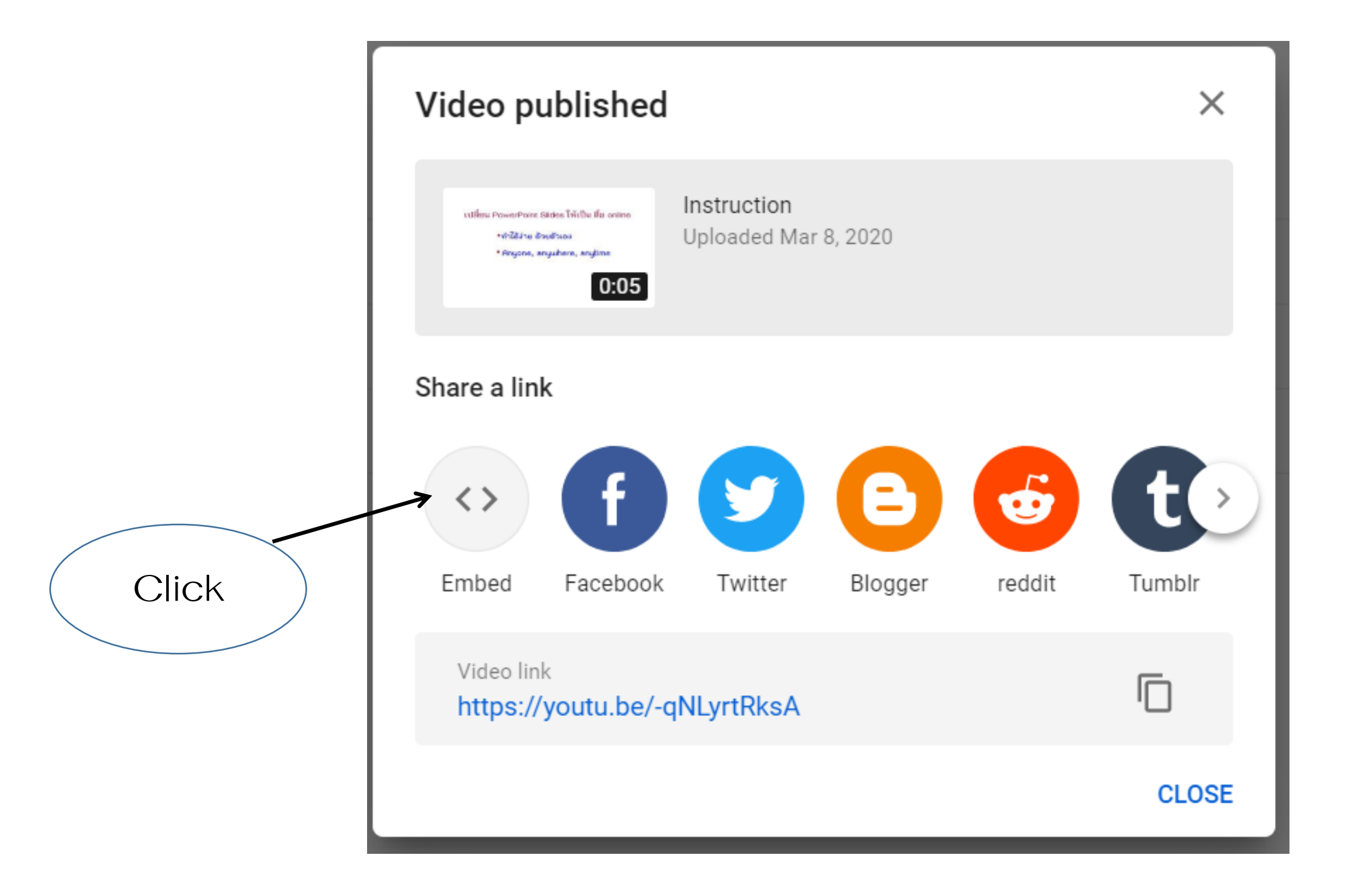

# เปลี่ยน PowerPoint Slides ให้เป็น สื่อ online

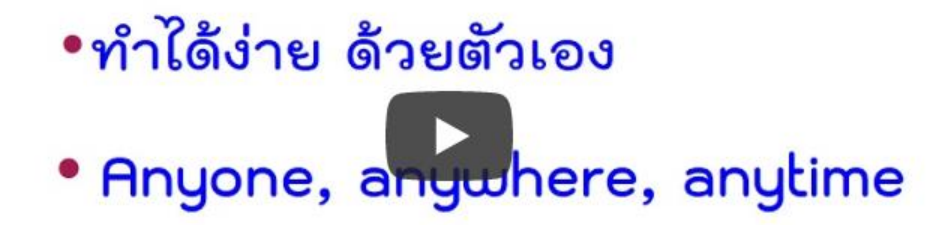

| D<br>py link | Embed Video                                                                                                    | ×    |
|--------------|----------------------------------------------------------------------------------------------------|------|
|              | <pre><iframe allow="accelerometer; autoplay; encrypted-media; gyroscope; picture-in-picture" allowfullscreen="" frameborder="0" height="315" src="https://www.youtube.com/embed/ -qNLyrtRksA" width="560"></iframe>      Start at 0:00 Embed Options     Show player controls.     Enable privacy-enhanced mode ①</pre> |      |
|              |                                                                                                    | COPY |
|              | Click                                                                                                    |      |

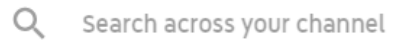

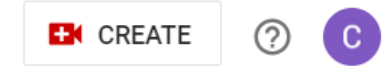

| Channel videos<br>Uploads Live                                                                                                    | ได้ video บน Yo                | uTube                        |              |                                |            |          |                      |
|----------------------------------------------------------------------------------------------------|--------------------------------|------------------------------|--------------|--------------------------------|------------|----------|----------------------|
| - Filter                                                                                                    |                                |                              |              |                                |            |          |                      |
| Video                                                                                                    |                                | Visibility                   | Restrictions | Date                           | Views      | Comments | Likes (vs. dislikes) |
| vitileur PowerPore States Tritbu für orinn<br>+diddine Brudhus<br>+Bryans, snyahers, snyahers<br>0:05                                                                                                    | Instruction<br>Add description | <ul> <li>Unlisted</li> </ul> | None         | <b>Mar 8, 2020</b><br>Uploaded | 0          | 0        | -                    |
| Construction (a part of part of part o | Regression<br>Add description  | • Unlisted                   | None         | <b>Mar 7, 2020</b><br>Uploaded | 2          | 0        | -                    |
|                                                                                                    |                                |                              |              | Rows per page: 30              | ▼ 1-2 of 2 | <        | < > >!               |

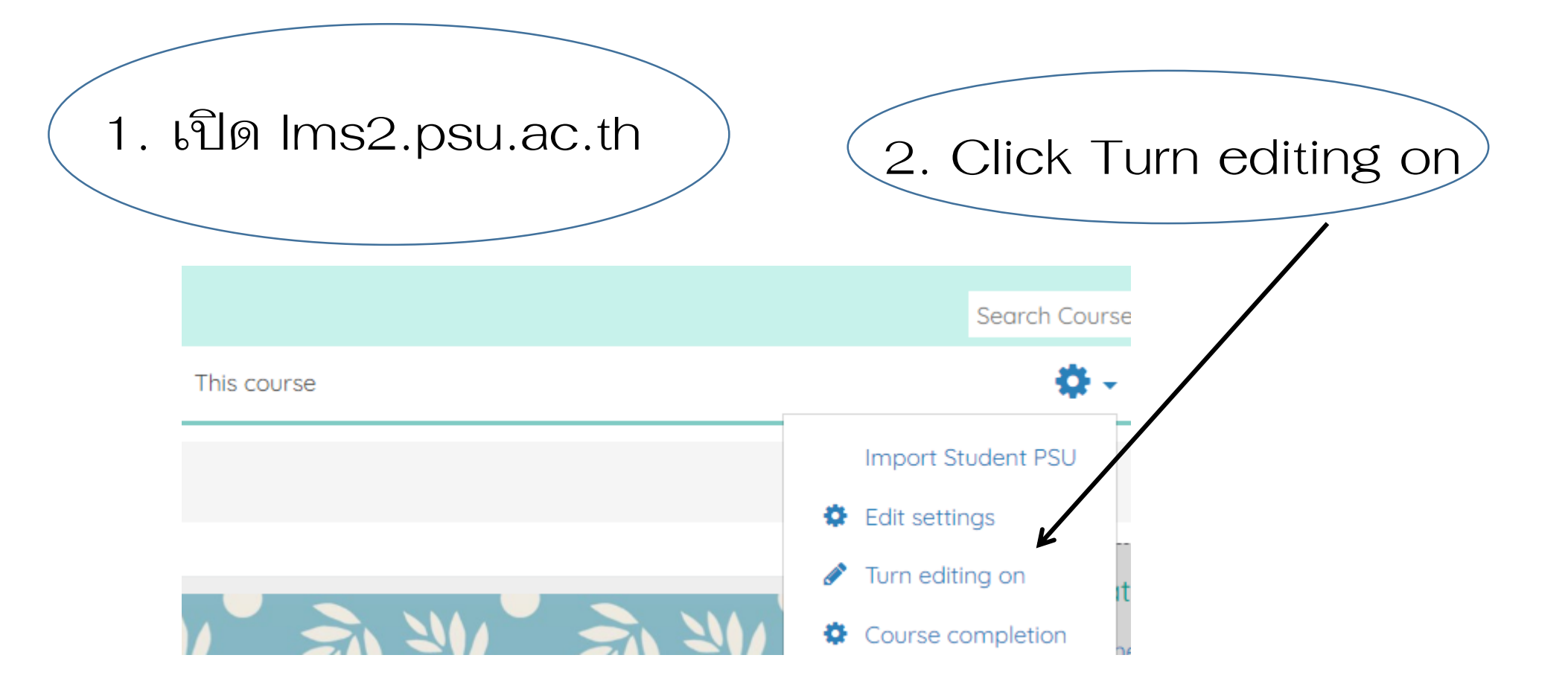

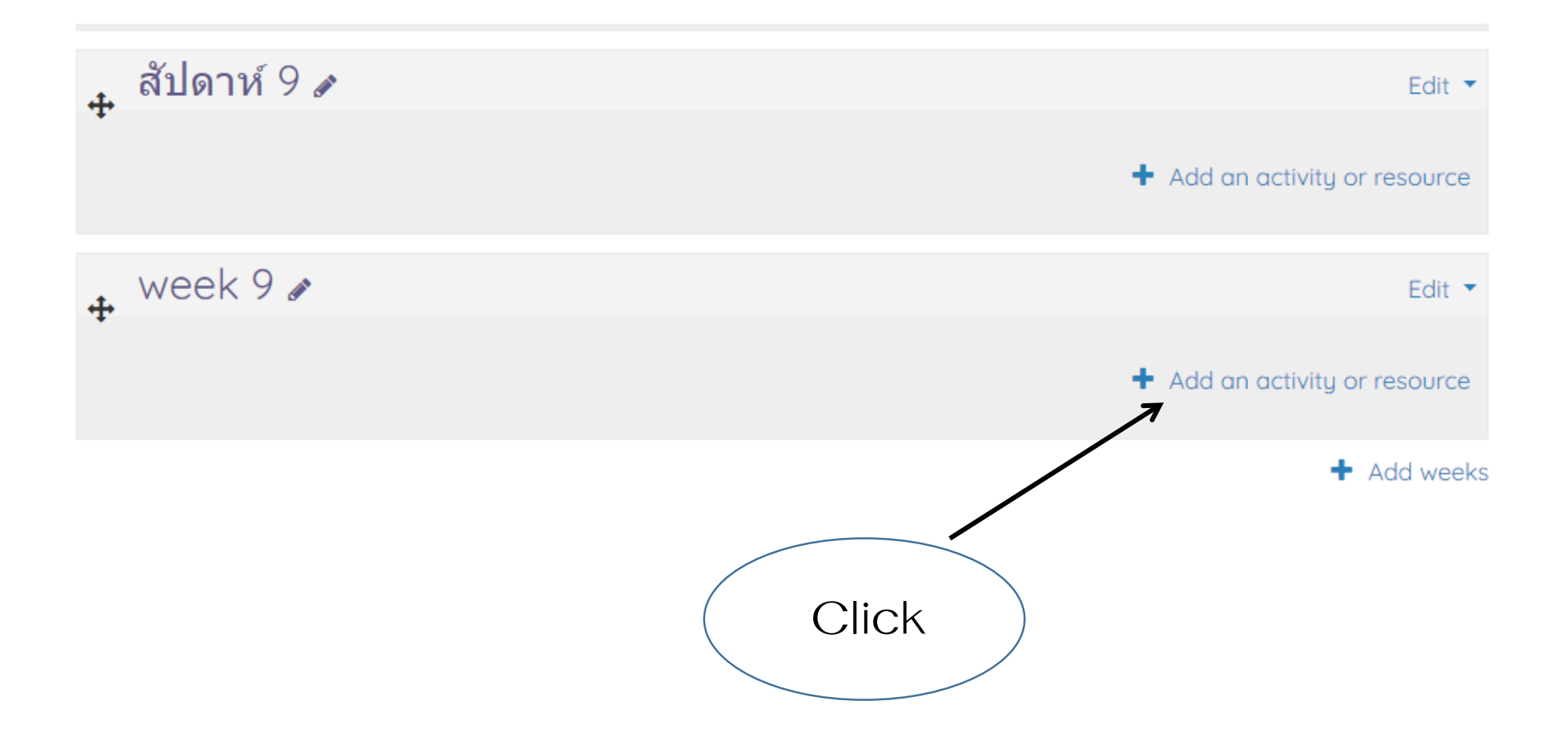

## Add an activity or resource

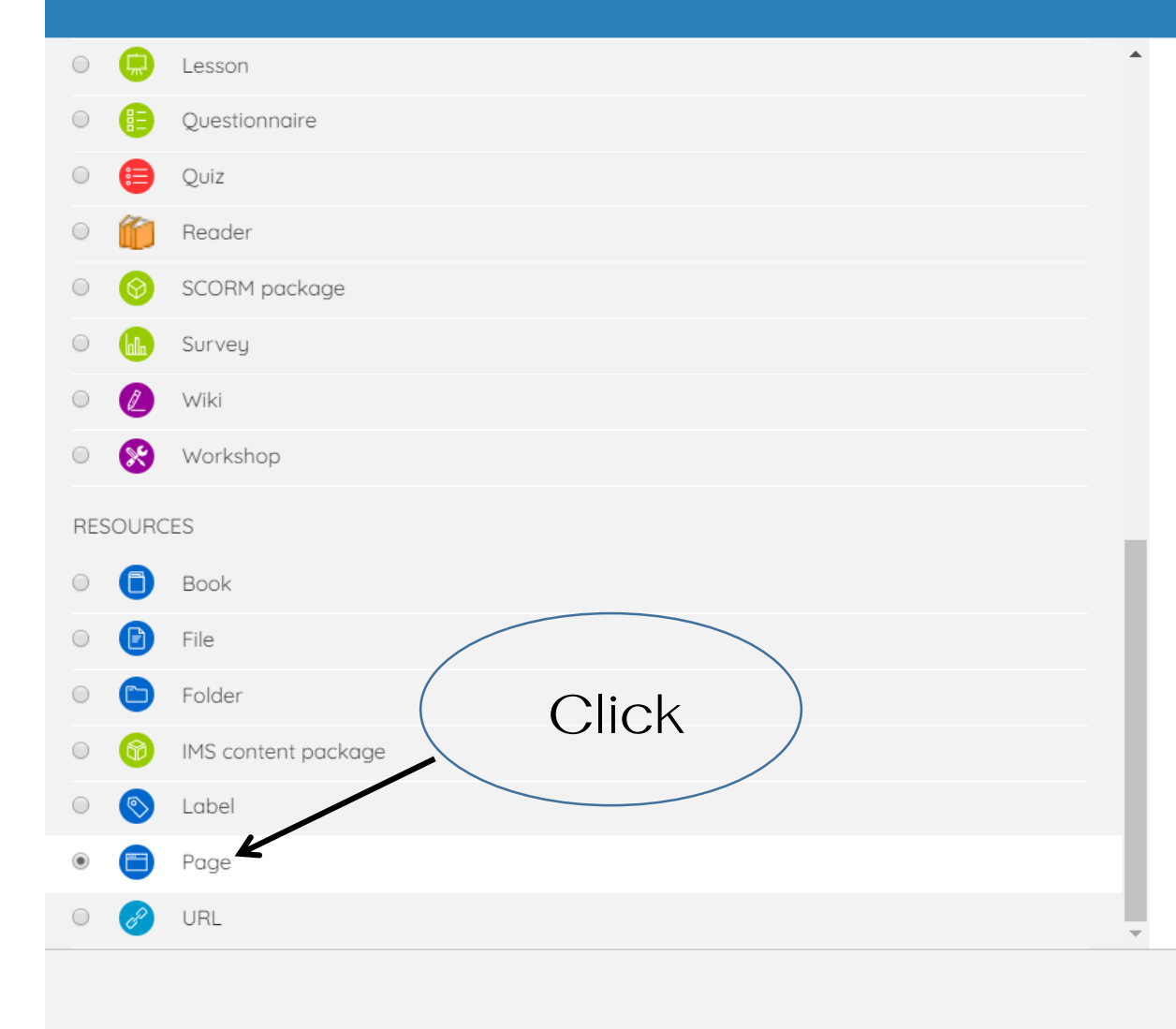

The page module enables a teacher to create a web page resource using the text editor. A page can display text, images, sound, video, web links and embedded code, such as Google maps.

Advantages of using the page module rather than the file module include the resource being more accessible (for example to users of mobile devices) and easier to update.

For large amounts of content, it's recommended that a book is used rather than a page.

A page may be used

- To present the terms and conditions of a course or a summary of the course syllabus
- To embed several videos or sound files together with some explanatory text

#### More help

Add Cancel

### Adding a new Page to week 9

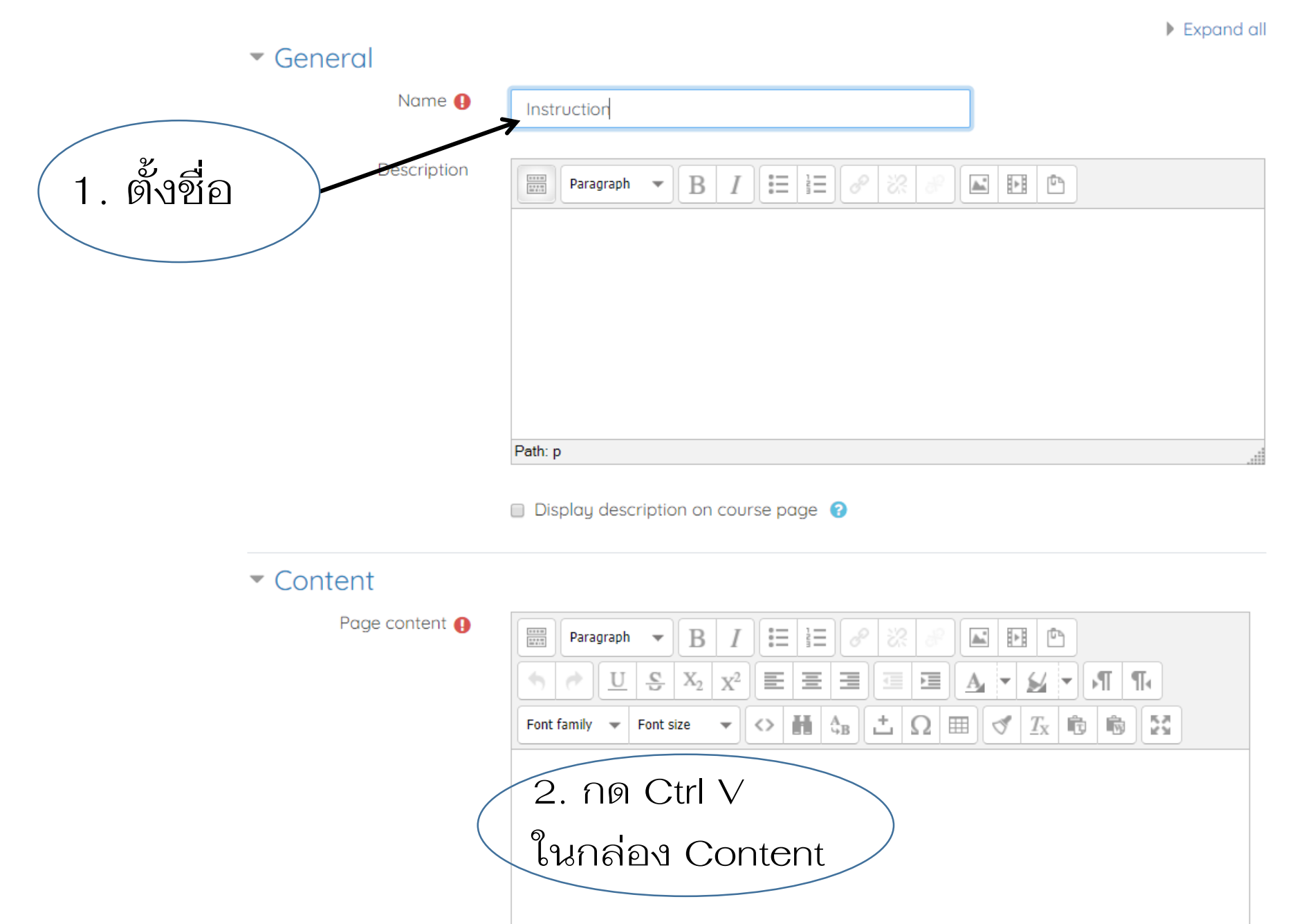

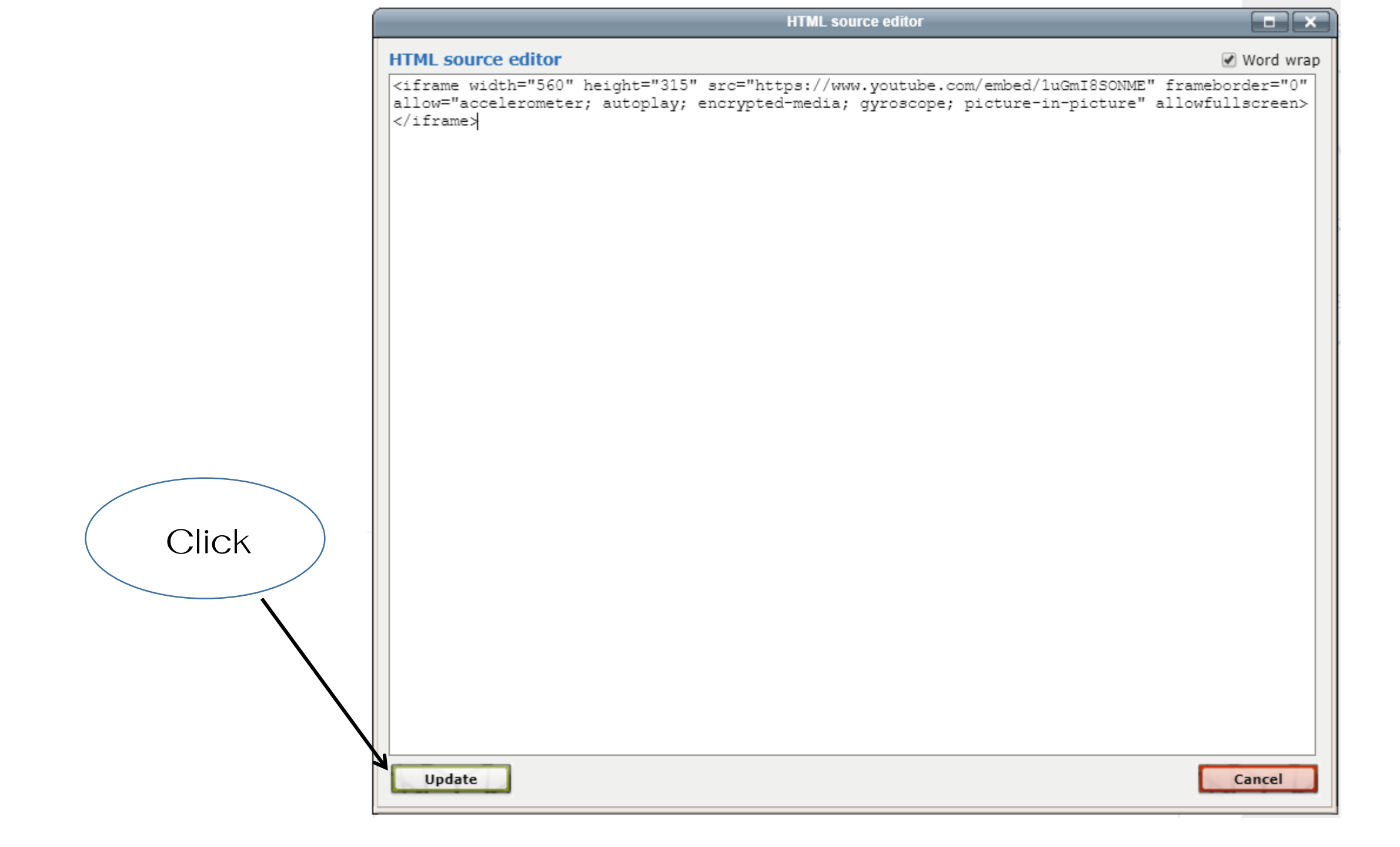

#### Content

Page content 🚺

| Par                                                     | ragraph                              | -                            | В               | I                                    | 12             | 8                 | %?            | 8                | <b></b>         | ŀ                       | 1               |                 |               |      |
|---------------------------------------------------------|--------------------------------------|------------------------------|-----------------|--------------------------------------|----------------|-------------------|---------------|------------------|-----------------|-------------------------|-----------------|-----------------|---------------|------|
| •                                                       |                                      | <u>C</u>                     | $X_2$           | X <sup>2</sup>                       | Ξ              |                   |               |                  | •               |                         | •               | T 1             | •             |      |
| Font famil                                              | у 👻                                  | Font s                       | ize             | •                                    | Ħ              | A<br>9B           | <u>+</u> (    | 2 ==             | 4               | $\underline{T}_{\rm X}$ | Ê               | Ŵ               | 5.7<br>2.9    |      |
| <urrame<br>src="ht<br/>allow="<br/>allowful</urrame<br> | 9 widt<br>tps://<br>accele<br>lscree | n="5<br>/www<br>erom<br>en>< | eter;<br>/ifrai | neight=<br>tube.co<br>autopla<br>me> | m/em<br>ay; er | nbed/1<br>ncrypte | uGm]<br>ed-me | (8SON<br>edia; ( | IME" 1<br>gyros | frame<br>cope;          | ebord<br>; pict | er="(<br>ure-ir | 0"<br>n-pictu | ıre" |
| Path: p                                                 |                                      |                              |                 |                                      |                |                   |               |                  |                 |                         |                 |                 |               |      |

### Appearance

Common module settings

≯

- Restrict access
- Activity completion
- Tags

Click

Competencies

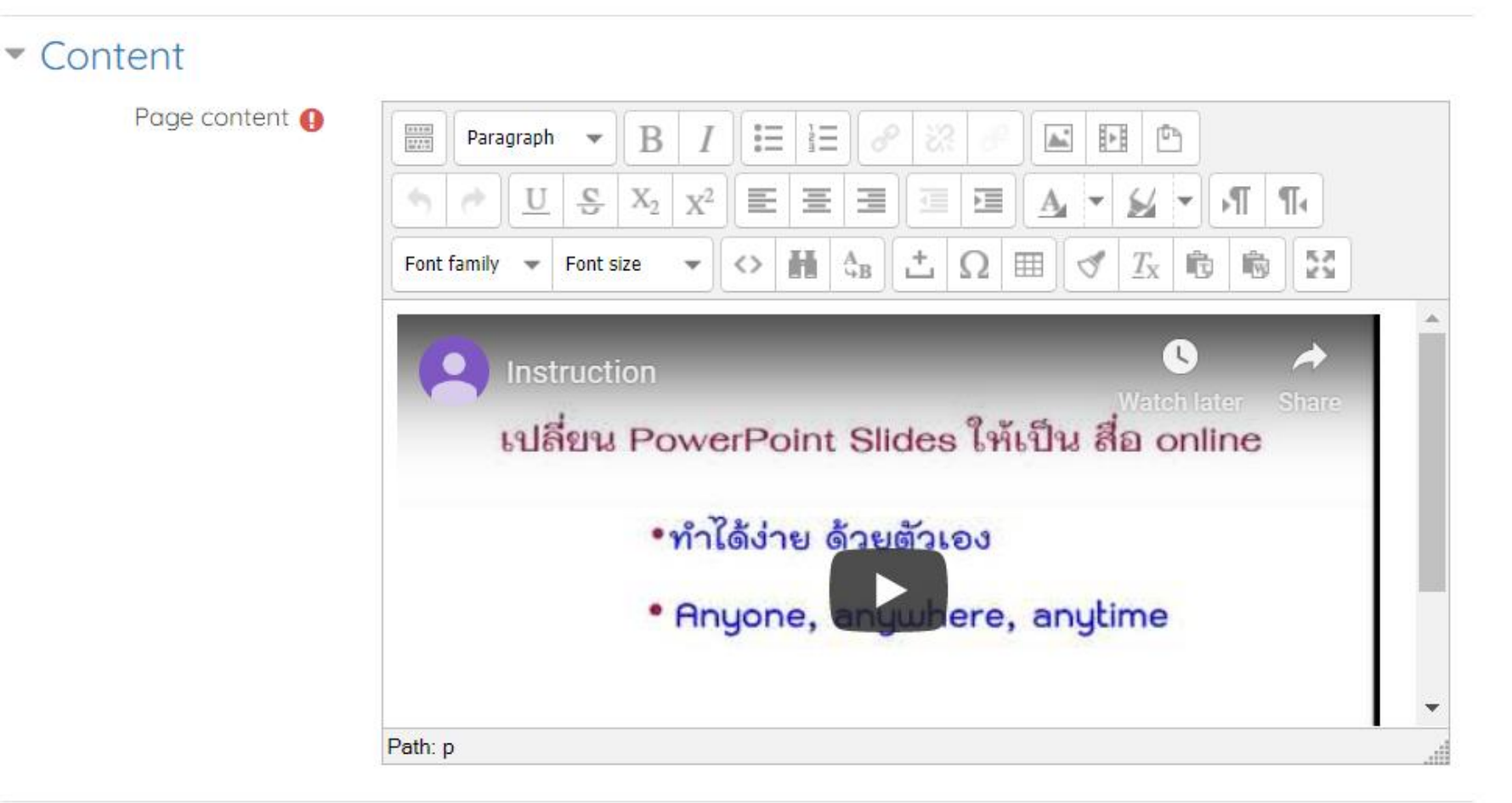

- Appearance
- Common module settings
- Restrict access
- Activity completion

ห่านจะได้สื่อ online สำหรับนักศึกษา ในการเรียนการสอน online

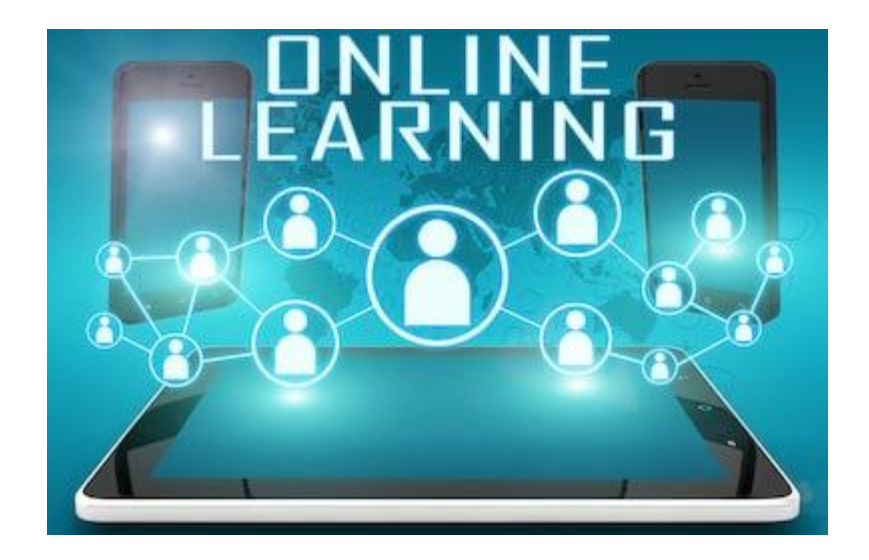